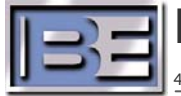

Broadcast Electronics Inc.

4100 North 24th Street, Quincy, Illinois 62305 USA · Phone (217) 224–9600 · Fax (217) 224–9607 · www.bdcast.com bdcast@bdcast.com

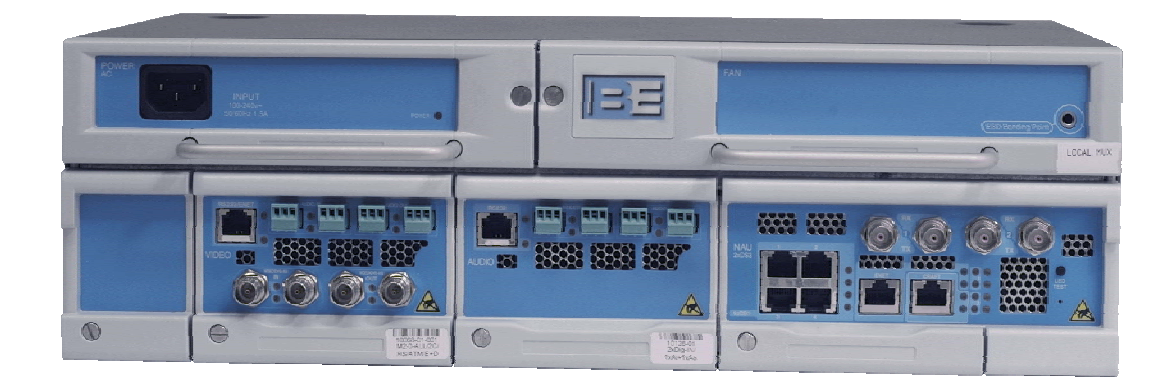

# **Big Pipe BP 400 NAU Module** Configuration Database Backup Application Guide Guide Showing How to Save the Configuration Database

597-4500-002, Revision A 10/09/06

#### Big Pipe BP 400 NAU Module

**Configuration Database Backup Application Guide** Guide showing how to Save the Configuration Database

©2006 Broadcast Electronics Inc. All rights reserved.

The information in this publication is subject to improvement and change without notice. Although every effort is made to ensure the accuracy of the information in this manual, Broadcast Electronics Inc. accepts no responsibility for any errors or omissions. Broadcast Electronics Inc. reserves the right to modify and improve the design and specifications of the equipment in this manual without notice. Any modifications shall not adversely affect performance of the equipment so modified.

#### **Proprietary Notice**

This document contains proprietary data of Broadcast Electronics Inc. No part of this publication may be reproduced, transmitted, transcribed, stored in a retrieval system, translated into any other language in any form or by any means, electronic or mechanical, including photocopying or recording, for any purpose, without the express written permission of Broadcast Electronics Inc.

#### Trademarks

Broadcast Electronics and the BE logo are registered trademarks of Broadcast Electronics Inc.

All other trademarks are property of their respective owners.

## **Table of Contents**

| 1 | Purpose of this Document                          | .1  |
|---|---------------------------------------------------|-----|
| 2 | Tools / Items Needed                              | . 1 |
| 3 | Estimated Setup Time                              | . 1 |
| 4 | Connecting a Personal Computer to the Multiplexer | . 2 |
| 5 | Save the Configuration File                       | . 5 |
| 6 | RF Customer Service Contact Information           | . 8 |

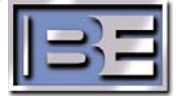

#### **1** Purpose of this Document

The purpose of this document is to describe how to save the configuration database stored in the Big Pipe BP 400 NAU module.

### 2 Tools / Items Needed

Personal Computer with Internet Navigation Software Installed

Cross-Over RJ-45 Cable

#### 3 Estimated Setup Time

Providing that you have the tools listed above, it will take approximately 10 minutes to complete the setup for to save the configuration database stored in the Big Pipe BP 400 NAU module.

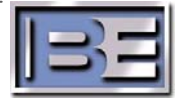

### 4 Connecting a Personal Computer to the Multiplexer

The Craft Port on the Multiplexer may be used to monitor and change its parameters. The Craft I.P. address of the unit is usually labeled on the Multiplexer. The Subnet Mask is always 255.255.255.0.

Step 1 - Connect a personal computer to the Multiplexer. If connecting directly to the Multiplexer, a crossover cable is required. If connecting through a switch or a hub, a straight through cable is needed.

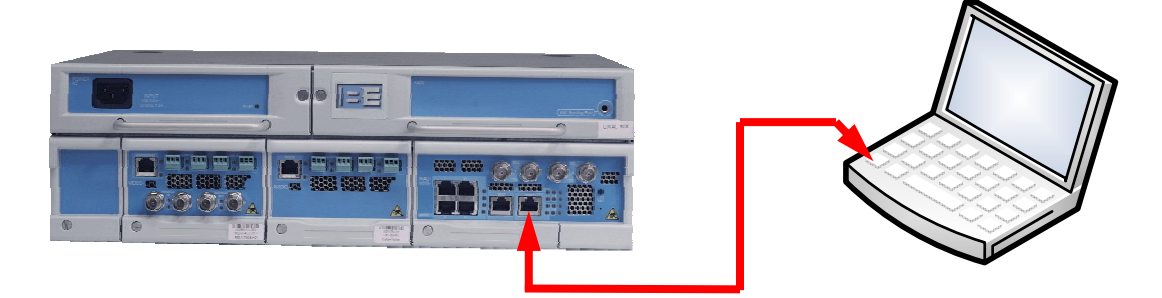

Figure 1 – Connecting to the Multiplexer Craft Port

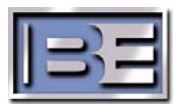

Step 2 - In order to establish communication between the PC and the Multiplexer, the PC has to be configured in the same I.P. address family as labeled on the front of the Multiplexer or 10.0.0.1 which will always allow you to connect.

On the PC go to Start -> All Programs -> Accessories -> Communications -> Network Connections. Next, select the Local Area Connection icon, then select Properties and the menu on the left will appear.

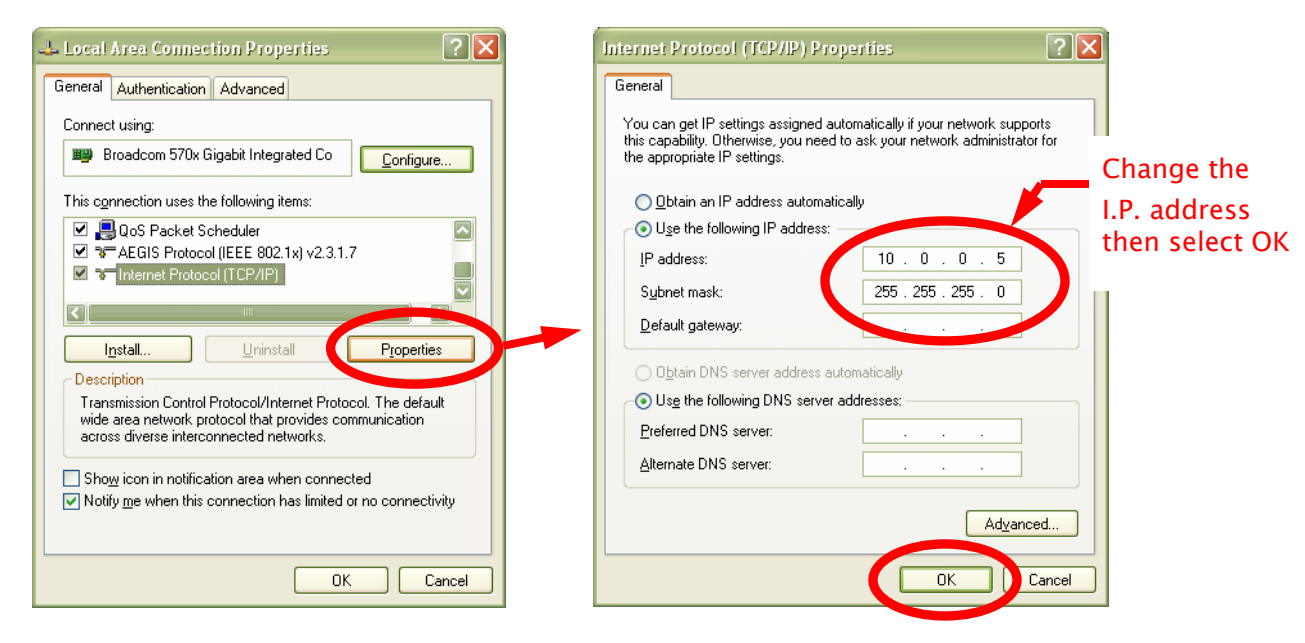

Figure 2 – Configure the I.P. Address of the Personal Computer

Step 3 - In an Internet Explorer address bar, depending on which you set up your PC in Step 2, enter either the I.P. address labeled on the front of the Multiplexer or 10.0.0.1.

![](_page_5_Picture_5.jpeg)

![](_page_5_Figure_6.jpeg)

![](_page_5_Picture_9.jpeg)

Step 4 – To login with administrative permissions, enter the following User Name and Password and then select Login.

User Name = default Password = welcome

| 🛍 Local Site - Craft Terminal - Microsoft I | Internet Explorer                        |                                    |                      |
|---------------------------------------------|------------------------------------------|------------------------------------|----------------------|
| Ele Edit View Pavorites Tools Help          |                                          |                                    |                      |
| 🚱 Back 🔹 🕥 - 💌 🗟 🏠 🔎                        | Search 📩 Favorites 🥝 🔗 💐                 | 🛛 🖻 🕂 🛄 🆓                          |                      |
| Address 🙆 http://10.0.0.1/                  |                                          |                                    | 🔽 🋃 Go 🛛 Links 🎽 👰 🔻 |
| S Viewpoint - Viewpoint -                   | o Search 🔹 🔏 Search Results 🛛 🛄 Bookmark | s 🔹 🚽 Pop-ups 🔹 💊 🗔 🔹 👔 Photos     |                      |
|                                             |                                          | Login Screen                       | <u>^</u>             |
|                                             |                                          | We come To Teraway, Communications |                      |
|                                             | Device                                   | Local Site                         |                      |
|                                             | User Name                                | default                            |                      |
|                                             | Password                                 | ••••••                             |                      |
|                                             |                                          | Login                              |                      |
|                                             |                                          |                                    |                      |

Figure 4 – User Login Menu

![](_page_6_Picture_4.jpeg)

### 5 Save the Configuration File

The purpose of this section is to detail the process of saving a Config. File.

**Step 1** – In the System Operation area of the Big Pipe home page, click on the Config button. (See Figure 5 Item 1). This will bring up the System Configuration Screen.

**Step 2** – In the System Configuration Screen, click on Cfg Data. (See Figure 5 Item 2.

| Tarawaya Communications Studio                                  | Frame 1                      | Card View                                                      |           |                    |                   |                           |        |                 |                |  |
|-----------------------------------------------------------------|------------------------------|----------------------------------------------------------------|-----------|--------------------|-------------------|---------------------------|--------|-----------------|----------------|--|
| Terawave Communications Studio                                  | Trane I                      | Slot                                                           | Provision | ned Equipped       | SW<br>Version     | HW<br>Revision            | Serial | Oper<br>State   | Admin<br>State |  |
| Shelf View                                                      | 1                            |                                                                | ASIM/IN   | N no_card          | 00.00.00          | n/a                       | # 0    | removed         | is             |  |
| Slot Provisioned                                                | Equipped                     | Reset Crd Cfg                                                  |           |                    |                   |                           |        |                 |                |  |
| 3 NAU/DS3-Trunk V                                               | AU/DS3                       | AES_IN_1  Audio Cfg SVC Cfg CSB                                |           |                    |                   |                           |        |                 |                |  |
| 2 ASIM/IN V AS                                                  | SIM/IN                       |                                                                |           |                    |                   |                           |        |                 |                |  |
| 1 ASIM/IN v no                                                  | _card                        |                                                                |           | System             | 1 Configura       | ation                     |        |                 |                |  |
| Submit Refresh                                                  |                              | Parameter Name                                                 |           | Parameter Value    | Par               | Parameter Name            |        | Parameter Value |                |  |
|                                                                 | Cra                          | Craft IP Address                                               |           | 10.2.4.41          | Shelf T           | ype                       | T      | TW400           |                |  |
| System Operation                                                | Cra                          | Craft IP NetMask                                               |           | 255.255.255.0      | Model             |                           | 00     | 0001            |                |  |
| Config Info Clock                                               | Browse Syst<br>ATM Trfc Gate | System Default IP<br>Gateway                                   |           | 10.2.4.1           | sw v              | SW Version                |        | 05.02.20        |                |  |
|                                                                 | Syst                         | System Time                                                    |           | 09:00:00 10/9/2006 | Time Z            | one                       | С      | CST             |                |  |
| Logout                                                          | Dais                         | Daisy Level                                                    |           | 0                  | Trap S<br>Addre   | Trap Source IP<br>Address |        | 10.2.4.41       |                |  |
| User Name : default                                             | PHY                          | PHY Address                                                    |           | 00.30.fc.09.70.80  | Reset I           | PHY Transmi               | tter n | no 💌            |                |  |
| Access Level : Administrator<br>Login Time : 08:59:25 10/9/2006 | Enai<br>TCI                  | ble/Disable<br>P/UDP Port F                                    | ilter     | disable 💌          | Enable<br>List (p | d TCP/UDP<br>1-p2,p3)     | Port   | t               |                |  |
|                                                                 | Su                           | ubmit Refre                                                    | sh A      | dministration M    | lgmt Intf         | Change Colo               | r [C   | fa Data         | Test LED       |  |
|                                                                 |                              | CM SVC IP Routing Polling Intervals ILMI Cfg Telnet Rt Card IO |           |                    |                   |                           |        |                 |                |  |
|                                                                 | Figure 5 – Config Screen     |                                                                |           |                    |                   |                           |        |                 |                |  |
|                                                                 |                              | -                                                              |           | -                  |                   |                           |        |                 |                |  |
|                                                                 |                              |                                                                |           |                    |                   |                           | 2      |                 |                |  |

![](_page_7_Picture_5.jpeg)

**Step 3** – This will bring up the Configuration Database Backup/Restoration Screen. In the Active Container click on Backup. (See Figure 6 Item 3).

![](_page_8_Figure_1.jpeg)

Figure 6 – Backup Screen

![](_page_8_Picture_3.jpeg)

**Step 4** – This will bring up the File Download narrative asking where to save this file. Click on the Save button. (See Figure 7 Item 4.)

![](_page_9_Figure_1.jpeg)

![](_page_9_Picture_4.jpeg)

**Step 5** – Choose a directory or file where you want to save the file, give the file a name, such as BigPipeStudioSite or BigPipeTransmitterSite and click on the Save button. (See Figure 8 Item 5.)

| Address 🗃 http://10.0.0.1/ehs/1/    |              |               |              |                   |               |                |            |               |                |
|-------------------------------------|--------------|---------------|--------------|-------------------|---------------|----------------|------------|---------------|----------------|
| Terrer Commission Studie France     | - 1          |               |              | (                 | Card View     |                |            |               |                |
| Terawave Communications Studio Fram | el           | Slot          | Provisioned  | Equipped          | SW<br>Version | HW<br>Revision | Serial     | Oper<br>State | Admin<br>State |
| Shelf View                          | 1            |               | ASIM/IN      | no_card           | 00.00.00      | n/a            | # <b>0</b> | removed       | is             |
| Slot Provisioned Equip              | ped          |               |              |                   |               |                |            |               |                |
| 3 NAU/DS3-Trunk V NAU/D             | Save As      |               |              |                   |               |                | ? 🗵        |               |                |
|                                     | Save in:     | 🗀 BigPipe     |              | ~                 | 🕐 🗿 🗿         | • 🔢 -          |            |               |                |
| 2 ASIM/N ▼ ASIM/I                   |              | BigPipeStud   | lio          |                   |               |                |            |               |                |
| 1 ASIM/IN v no_card                 |              | BigPipeTrar   | nsmitterSite |                   |               |                |            |               |                |
| Submit Refresh                      | My Recent    |               |              |                   |               |                |            |               | Backup         |
| Oubline Preifean                    | Documents    |               |              |                   |               |                |            |               |                |
| System Operation                    |              |               |              |                   |               |                |            |               |                |
| Config Info Clock Brow              | Deektop      |               |              |                   |               |                |            |               | Backup         |
|                                     | Desktop      |               |              |                   |               |                |            | .20           |                |
| Alarm Alm Cfg Bridge ATM            |              |               |              |                   |               |                |            |               |                |
|                                     |              |               |              |                   |               |                |            |               |                |
| Logout                              | My Documents |               |              |                   |               |                |            |               |                |
| Line Name , definite                |              |               |              |                   |               |                |            |               | Backup         |
| A seess Level: A dministrator       |              | File name:    | BigPipeTran  | smitterSite       | ~             | Sau            | /e         | .17           |                |
| Login Time : 09:59:25 10/0/2006     | My Computer  | Save as type: | Decument     |                   |               |                |            |               |                |
| Logm 1mne : 08.39.23 10/9/2000      |              | Jave as type. | Document     |                   | Y             |                |            |               |                |
|                                     |              | Stat          | us           |                   | Welcome Te    | o Terawave O   | Commu      | nications     |                |
|                                     |              |               |              | $\langle \rangle$ |               |                |            |               |                |
|                                     |              | Figure        | e 8 – Ch     | oose File         | name          |                |            |               |                |
|                                     |              | -             |              |                   | $\mathbf{i}$  |                |            |               |                |
|                                     |              |               |              |                   | 5             |                |            |               |                |
|                                     |              |               |              |                   | U             |                |            |               |                |

### 6 **RF Customer Service Contact Information**

RF Customer Service -

Telephone: (217) 224–9617 E-Mail: <u>rfservice@bdcast.com</u> Fax: (217) 224–9607

![](_page_10_Picture_5.jpeg)